École doctorale de Sciences Economiques et Gestion, Sciences de l'information et de la communication de l'université Panthéon-Assas Paris II

| Formation LaTeX | Exercices | Partie 2 |
|-----------------|-----------|----------|
|                 |           |          |

| <b>Exercice 1.</b> Reproduisez le tableau suivant : | Article                                    | Prix €           |
|-----------------------------------------------------|--------------------------------------------|------------------|
|                                                     | Tarte aux framboises<br>Éclair au chocolat | 2,80 €<br>1,90 € |
|                                                     |                                            |                  |

Exercice 2. Comment modifier le tableau précédent pour obtenir celui-ci?

| Article    | Prix € |  |
|------------|--------|--|
| Tarte aux  | 2,80 € |  |
| framboises |        |  |
| Éclair au  | 1,90 € |  |
| chocolat   |        |  |

Exercice 3. Utilisez les commandes gérant l'espace entre les colonnes pour dessiner ce bon de commande :

| quantité x $prix = total$ |
|---------------------------|
| ${ m x}$ 4,90 $=$         |
| ${ m x}$ 7,50 $=$         |

**Exercice 4.** Comment modifier l'exemple de l'exercice 3 pour ne pas avoir à taper le symbole «  $\in$  » à chaque ligne? Et comment mettre toute la première colonne en italique?

Donnez le code correspondant au tableau suivant. Que devez-vous penser à faire dans la dernière colonne?

| Tarte aux framboises | farine, œufs, |
|----------------------|---------------|
|                      | sucre, lait,  |
|                      | beurre,       |
|                      | framboises    |
| Éclair au chocolat   | farine, œufs, |
|                      | sucre, lait,  |
|                      | beurre,       |
|                      | cacao         |

Exercice 5. Comment modifier l'exemple de l'exercice 6 pour obtenir le tableau suivant?

| Tarte aux framboises | farine, œufs, |
|----------------------|---------------|
|                      | sucre, lait,  |
|                      | beurre,       |
|                      | framboises    |
| Éclair au chocolat   | farine, œufs, |
|                      | sucre, lait,  |
|                      | beurre,       |
|                      | cacao         |

Exercice 6. Comment modifier le code de l'exercice 5 pour obtenir le tableau suivant?

| quantité x prix = total |
|-------------------------|
| x 4,90 =                |
| $\ge 7{,}50 =$          |
| Total :                 |

Février 2012

**Exercice 7.** Incluez une image de votre choix dans votre document (vous la trouverez dans Mes Documents/Mes Images par exemple). Donnez-lui une largeur de 10cm, puis une largeur de 10cm et une hauteur de 7cm : que constatez-vous? Pour éviter de déformer une image, il vaut mieux utiliser scale. Tournez-la d'un angle de 30°.

**Exercice 8.** Placez l'image incluse dans l'exercice précédent dans une figure, et faites de même avec une deuxième image. Donnez des légendes à vos images et faites-y référence plus tôt dans le document (à l'aide de références croisées). Enfin, demandez l'insertion d'une liste de figures à la fin de votre document.

**Exercice 9.** Insérez une image en habillage de votre texte, à la manière dont c'est fait ici, en ajoutant du texte pour qu'il y en ait suffisamment autour de l'image : texte texte

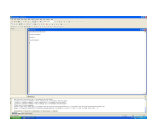

texte texte texte

Exercice 10. Incluez à la fin de votre document les deux commandes

\bibliographystyle{alpha}
\bibliography{mabiblio}

et créez un nouveau fichier mabiblio.bib (attention au choix de l'extension en l'enregistrant). Copiez-y l'entrée mathaz de l'exemple et faites-y référence dans votre document via « Hauchecorne a décrit la vie des mathématiciens célèbres dans \cite{mathaz} ». Compilez trois fois pour faire apparaître la bibliographie et la citation. Essayez les différents styles de bibliographie, et ajoutez quelques entrées sur le modèle de mathaz.